## <u>スマートウォッチDZ09用 アプリ BT Notification (アンドロイド用アプリ)使用方法</u>

1 まずは一旦、アプリからスマートウォッチDZO9と接続する必要があります。 アプリからではなく、スマートウォッチからスマートフォンへの接続を行った場合 は一旦接続を解除してください。

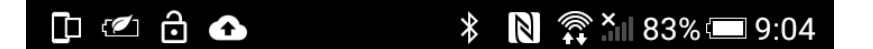

接続されてない状態です。

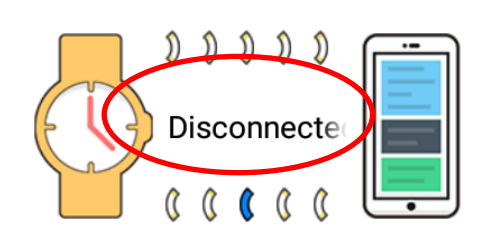

| Looking for a watch | Application switch |
|---------------------|--------------------|
| Recommend boutique  | Setting            |
| Bluetooth pairing   | APP<br>About       |
| 5 0                 |                    |

アプリの最下部のBluetooth Paringを押して、DZ09と接続してください。 その際に、連絡先、通知を許可しますかと質問されたら、許可するを選んでください

そうすると 最上部のDisconnected がConnectedに変わります

🕩 🖉 🍓 🔂 🕢 🕸 🖹 🕛 🛱 🏭 88% 📼 8:55

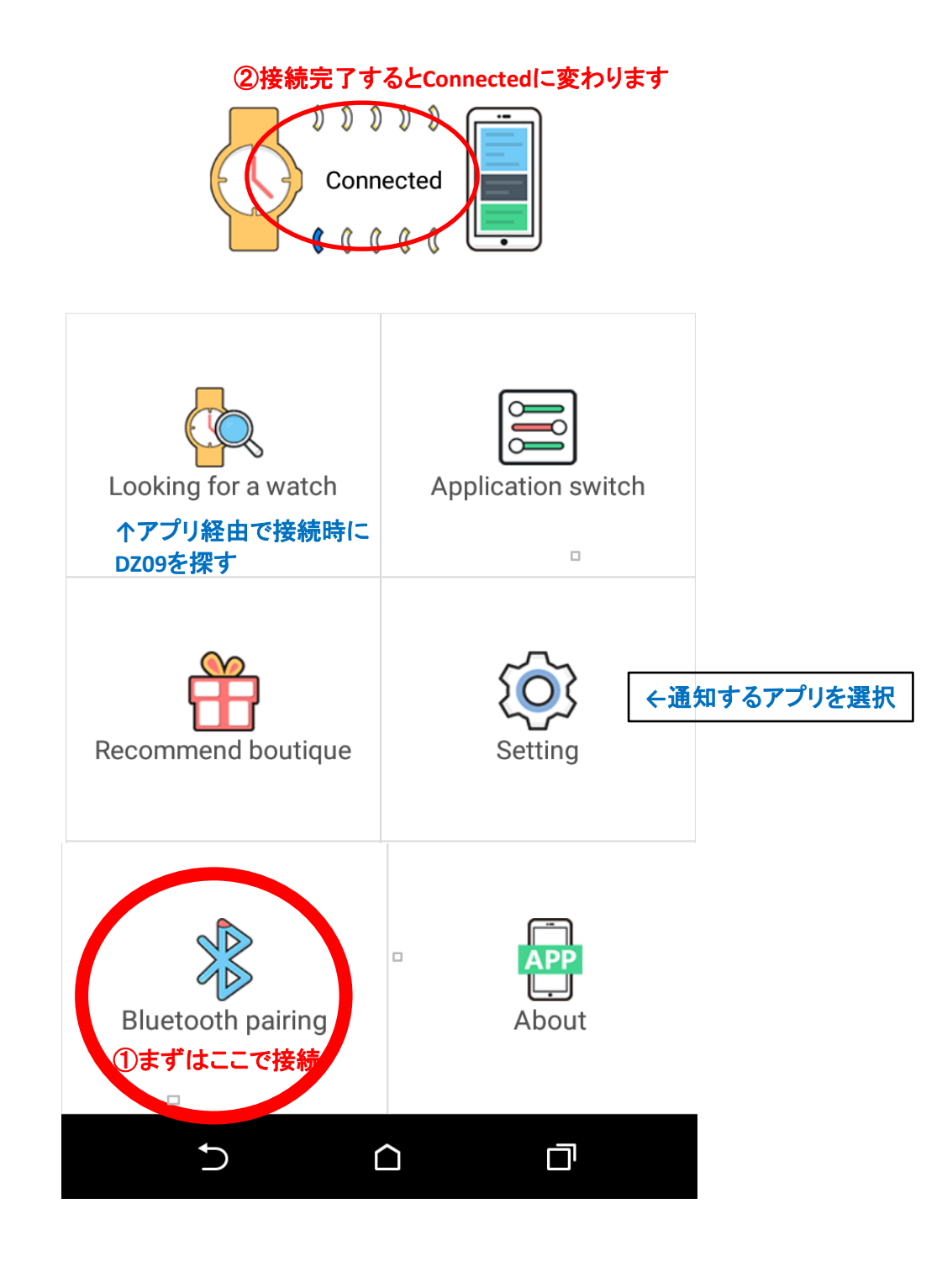